## DIRETORIA ACADÊMICA

# PROCEDIMENTO OPERACIONAL PADRÃO

Proarama Estágio Docente - PED

VERSÃO 1.0 24/04/2025

# PROCEDIMENTO OPERACIONAL PADRÃO

PROGRAMA DE ESTÁGIO DOCENTE

## SUMÁRIO

| PROCEDIMENTO OPERACIONAL PADRÃO                      | 1 |
|------------------------------------------------------|---|
| VISÃO GERAL                                          | 1 |
| 1. DESCRIÇÃO                                         | 1 |
| 2. OBJETIVO                                          | 1 |
| 3. PÚBLICO ALVO                                      | 1 |
| 4. FLUXOGRAMA                                        |   |
| 5. PROCEDIMENTOS                                     | 2 |
| 5.1. ACESSO DISCENTES                                | 2 |
| 5.1.1. ABA "INSCREVER-SE NO PED"                     | 2 |
| 5.1.2. ABA "CONFIRMAR PARTICIPAÇÃO"                  | 6 |
| 5.1.3. ABA <mark>"ATUALIZA</mark> R DADOS BANCÁRIOS" |   |
| 5.1.4. ABA " <mark>RELATÓ</mark> RIO FINAL PED"      |   |
| 5.1.5. ABA <mark>"CONS</mark> ULTAR INSCRIÇÕES PED"  |   |
| 5.1.6. ABA "RECURSO RELATÓRIO FINAL PED"             |   |
| 6. REFERÊNCIAS                                       |   |
|                                                      |   |

## PROCEDIMENTO OPERACIONAL PADRÃO

| VISÃO GERAL |                |               |              |
|-------------|----------------|---------------|--------------|
| Versão nº   | Data da versão | Revisado por: | Revisado em: |
| 01          | 24/04/2025     | Victor        | 24/04/2025   |
|             |                |               |              |
|             |                |               |              |
|             |                |               |              |

## 1. DESCRIÇÃO

Reserva-se aos alunos de mestrado ou doutorado para exercerem o estágio em atividades de docência através do programa, podendo ou não receber um auxílio financeiro para tal.

## 2. OBJETIVO

Disseminar o uso das aplicações disponíveis no EDAC para participação no programa de estágio docente.

#### 3. PÚBLICO ALVO

Discentes

## 4. FLUXOGRAMA

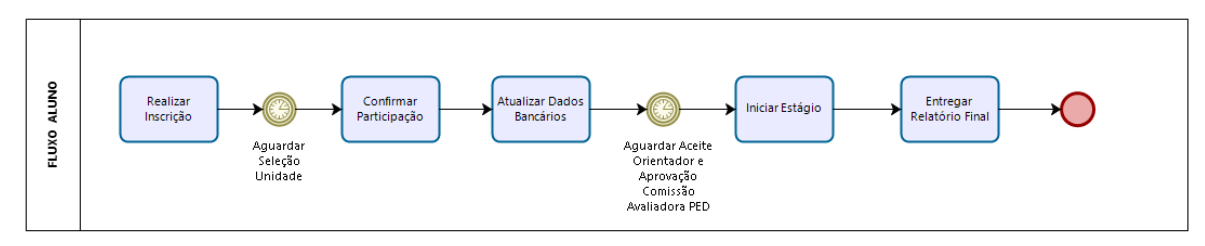

bizagi

## 5. PROCEDIMENTOS

## **5.1 ACESSO DISCENTES**

## 5.1.1 Aba "Inscrever-se no PED"

• Após login no sistema eDac, acessar o menu PED, clicar em "INSCREVER-SE NO PED";

|                                  | PED                             |                                  |                     |                   |
|----------------------------------|---------------------------------|----------------------------------|---------------------|-------------------|
| Minhas informações<br>Documentos | Nesta seção é possível gerencia | r informações referentes ao PED. | $\frown$            |                   |
| Meu curso                        | CONFIRMAR                       | CONSULTAR INSCRIÇÕES             |                     | RECURSO RELATÓRIO |
| Matrícula<br>PED 🛑               | PARTICIPAÇÃO                    | PED                              | INSCREVER-SE NU PED | FINAL PED         |
| Fale com a DAC                   |                                 |                                  |                     |                   |
| Q Busque pelo assunto (Novo)     | RELATÓRIO FINAL PED             |                                  |                     |                   |
| [→ Sair                          |                                 |                                  |                     |                   |

• Clicar em "Novo";

| Inscrever-se no PED                                                        |
|----------------------------------------------------------------------------|
|                                                                            |
| Minhas Inscrições<br>Período Letivo: 10. Semestre/2025                     |
| Você não possui inscrições no momento.                                     |
| NOVO EXCLUIR EDITAR                                                        |
|                                                                            |
| <ul> <li>Selecionar para qual unidade você deseja se inscrever;</li> </ul> |
| Inscrever-se no PED                                                        |
|                                                                            |
| Nova Inscrição                                                             |
| Selecione a Unidade                                                        |
| CANCELAR SALVAR                                                            |
|                                                                            |

- Informe o Código ou parte do nome da disciplina em que deseja se inscrever;
- Clicar em "Incluir";

## Inscrever-se no PED

|                                                                                                   | Engenherie de Alimentes                                                             |                                     |        |  |
|---------------------------------------------------------------------------------------------------|-------------------------------------------------------------------------------------|-------------------------------------|--------|--|
|                                                                                                   | e Engelinaria de Alimentos                                                          |                                     |        |  |
| Informe as dis                                                                                    | siplinas a que deseja se ins                                                        | crever ao PED                       |        |  |
| () Insira no mínim                                                                                | o 5 caracteres                                                                      |                                     |        |  |
| Código ou parte                                                                                   | do nome da disciplina                                                               |                                     |        |  |
| INCLUIR                                                                                           |                                                                                     |                                     |        |  |
| Informações G                                                                                     | erais                                                                               |                                     |        |  |
|                                                                                                   |                                                                                     |                                     |        |  |
| Informe se t                                                                                      | e <mark>m prefer</mark> ência por turma                                             | e a ordem de prefer                 | ência; |  |
|                                                                                                   |                                                                                     |                                     | Í      |  |
|                                                                                                   |                                                                                     |                                     |        |  |
|                                                                                                   |                                                                                     |                                     |        |  |
| isciplinas                                                                                        |                                                                                     |                                     |        |  |
| isciplinas                                                                                        |                                                                                     |                                     |        |  |
| isciplinas<br>omissão de                                                                          | Graduação do Curso d                                                                | e Engenharia Agr                    | ícola  |  |
| isciplinas<br>omissão de                                                                          | Graduação do Curso d                                                                | e Engenharia Agr                    | ícola  |  |
| isciplinas<br>omissão de<br>Disciplina: Int                                                       | Graduação do Curso do<br>ernet das Coisas na Agric                                  | e Engenharia Agr<br>cultura (FA099) | ícola  |  |
| isciplinas<br>omissão de<br>Disciplina: Int<br>Preferência p                                      | <b>Graduação do Curso d</b><br>ernet das Coisas na Agric<br>or turma?               | e Engenharia Agr<br>cultura (FA099) | ícola  |  |
| isciplinas<br>omissão de<br>Disciplina: Int<br>Preferência p<br>O Sim (                           | Graduação do Curso de<br>ernet das Coisas na Agric<br>or turma?<br>) Não            | e Engenharia Agr<br>cultura (FA099) | ícola  |  |
| isciplinas<br>omissão de<br>Disciplina: Int<br>Preferência p<br>O Sim (                           | Graduação do Curso de<br>ernet das Coisas na Agric<br>or turma?<br>) Não            | e Engenharia Agr<br>cultura (FA099) | ícola  |  |
| isciplinas<br>omissão de<br>Disciplina: Int<br>Preferência p<br>O Sim (<br>Turma *                | Graduação do Curso de<br>ernet das Coisas na Agric<br>or turma?<br>) Não<br>Opção * | e Engenharia Agr<br>cultura (FA099) | ícola  |  |
| isciplinas<br>omissão de<br>Disciplina: Int<br>Preferência p<br>O Sim (<br>Turma *<br>A (Noturno) | Graduação do Curso de<br>ernet das Coisas na Agric<br>or turma?<br>) Não            | e Engenharia Agr<br>cultura (FA099) | ícola  |  |
| isciplinas<br>omissão de<br>Disciplina: Int<br>Preferência p<br>O Sim (<br>Turma *<br>A (Noturno) | Graduação do Curso de<br>ernet das Coisas na Agric<br>or turma?<br>) Não            | e Engenharia Agr<br>cultura (FA099) | ícola  |  |

- Informe se é bolsista;
- Caso seja bolsista, informe a agência de fomento;
- Informe se possui experiência anterior;
- Caso possua experiência anterior, informe a experiência;
- Carregue no sistema o comprovante de experiência;
- Informe se aceita ser voluntário (PED sem auxílio financeiro);
- Informe o Tipo de PED: B ou C;
- Informe o link para currículo Lattes;
- Coloque os dados em observação, conforme edital da Unidade escolhida;
- Clicar em "Salvar";

|                                                                                | Agência de fomento *                                                | Aceita ser voluntário? * | Tipo PED * | Possui experiência anterior externa? * |   |
|--------------------------------------------------------------------------------|---------------------------------------------------------------------|--------------------------|------------|----------------------------------------|---|
| Sim 👻                                                                          | CAPES                                                               | Não 👻                    | - В -      | Sim                                    | - |
|                                                                                | <b></b>                                                             | - <b>+</b>               |            | <b></b>                                |   |
|                                                                                |                                                                     | •                        | -          | •                                      |   |
| Experiência a                                                                  | nterior externa *                                                   |                          |            |                                        |   |
|                                                                                |                                                                     |                          |            |                                        |   |
|                                                                                |                                                                     |                          |            |                                        |   |
| Comprovante                                                                    | de experiência anterior exte                                        | erna                     |            |                                        |   |
| Formato de arg                                                                 | uivo: pdf                                                           |                          |            |                                        |   |
| Tamanho do aro                                                                 | quivo: 2048 MB (1024 Kbytes =                                       | 1 Megabyte);             |            |                                        |   |
|                                                                                |                                                                     |                          |            |                                        |   |
| Nenhum com                                                                     | provante carregado.                                                 |                          |            |                                        |   |
|                                                                                |                                                                     |                          |            |                                        |   |
|                                                                                |                                                                     |                          |            |                                        |   |
|                                                                                | AR                                                                  |                          |            |                                        |   |
|                                                                                | AR                                                                  |                          |            |                                        |   |
| + ADICION                                                                      | AR                                                                  |                          |            |                                        |   |
| + ADICION                                                                      |                                                                     |                          |            |                                        |   |
| <b>+ ADICION</b><br>Observações<br>Paragraph                                   | AR<br>←                                                             | ≡ ≈= ≔   x               |            |                                        |   |
| + ADICION<br>Observações<br>Paragraph                                          | AR<br>▼   B <i>I</i> <del>S</del>   X <sub>2</sub>   3              | ≡ *= ≔   x               |            |                                        |   |
| + ADICION<br>Observações<br>Paragraph<br>Se tiver algo                         | AR<br>→   B I ♀   X₂   ⅔<br>→ a comentar, escreva aqui.             | ≡ *= ≔   ⊼               |            |                                        |   |
| + ADICION<br>Observações<br>Paragraph<br>Se tiver algo                         | AR<br>►   B I ♀   X₂   ;<br>a comentar, escreva aqui.               | ≡ *= ≔   x               |            |                                        |   |
| + ADICION<br>Observações<br>Paragraph<br>Se tiver algo                         | AR<br>►   B Z ↔   X <sub>z</sub>   ÷<br>a comentar, escreva aqui.   | ≡ *= ≔   X               |            |                                        |   |
| + ADICION<br>Observações<br>Paragraph<br>Se tiver algo<br>0 7 of<br>1990 bytes | AR<br>→   B I S   X <sub>z</sub>   3<br>→ a comentar, escreva aqui. | ≡ *= ≔   死               |            |                                        |   |
| + ADICION<br>Observações<br>Paragraph<br>Se tiver algo<br>7 of<br>1990 bytes   | AR<br>→   B I ᢒ   X <sub>z</sub>   ŝ<br>o a comentar, escreva aqui. | ≡ *= ≔   ⊼               |            |                                        |   |

| Inscrever-se no PED                      |                                            |                    |  |  |
|------------------------------------------|--------------------------------------------|--------------------|--|--|
| Minhas Inscriç<br>Período Letivo: 10. Se | Ões<br>mestre/2025                         |                    |  |  |
| Selecionar                               | Unidade                                    | Situação           |  |  |
|                                          | FEA - Faculdade de Engenharia de Alimentos | Inscrição Efetuada |  |  |
| NOVO                                     | R EDITAR                                   |                    |  |  |

## 5.1.2 Aba "Confirmar Participação"

• Após login no sistema eDac, acessar o menu PED, clicar em "Confirmar Participação";

| F                                                                                           | PED                             |                                  |                                               |                                   |
|---------------------------------------------------------------------------------------------|---------------------------------|----------------------------------|-----------------------------------------------|-----------------------------------|
|                                                                                             |                                 |                                  |                                               |                                   |
| Minhas informações                                                                          | Nesta seção é possível gerencia | r informações referentes ao PED. |                                               |                                   |
| Documentos                                                                                  |                                 |                                  |                                               |                                   |
| Meu curso                                                                                   | CONFIDMAD                       |                                  |                                               |                                   |
| Matrícula                                                                                   | PARTICIPAÇÃO                    | PED                              | INSCREVER-SE NO PED                           | FINAL PED                         |
| PED                                                                                         |                                 |                                  |                                               |                                   |
| Fale com a DAC                                                                              |                                 |                                  |                                               |                                   |
| Q Busque pelo assunto Novo                                                                  | RELATÓRIO FINAL PED             |                                  |                                               |                                   |
| [→ Sair                                                                                     |                                 |                                  |                                               |                                   |
| <ul> <li>Consultar Projeto</li> <li>Selecionar o Proj</li> <li>Clicar em "Aceita</li> </ul> | o;<br>eto;<br>r";               |                                  |                                               |                                   |
| Confirmar Participação                                                                      |                                 |                                  |                                               |                                   |
| ÷                                                                                           |                                 |                                  |                                               |                                   |
| Inscrições                                                                                  |                                 |                                  |                                               |                                   |
| Periodo Letivo: 1o. Semestre/2025                                                           |                                 |                                  |                                               |                                   |
| Unidade                                                                                     | Disciplinas Aprovada            | as Projeto                       | Situ                                          | ação                              |
| FEA - Faculdade de Engenharia de<br>Alimentos                                               | FT311 A                         | •                                | Aguardando confirmação de particip<br>do disc | ação                              |
| IB - Instituto de Biologia                                                                  | BD101 A                         | ٩                                | Aguardando confirmação de particip<br>do disc | ação ACEITAR <mark>RECUSAR</mark> |

- Caso o discente venha a receber auxílio financeiro, será aberta a tela para confirmação dos dados bancários;
- Clique em "Confirmar";

| ⚠  | Confirme os dados Bancários antes de<br>prosseguir |  |
|----|----------------------------------------------------|--|
| -  | CONFIRMAR                                          |  |
|    |                                                    |  |
|    |                                                    |  |
| Li | e concordo com os termos. *                        |  |
|    | AVANCAR                                            |  |
|    |                                                    |  |

- Selecione o Banco;
- Informar Agência e Conta Corrente;
- Clicar em "Confirmar";

| Agência *                                                                                                    | Dígito                                                                                                  |  |
|----------------------------------------------------------------------------------------------------|----------------------------------------------------------------------------------------------------|--|
| 1212                                                                                                    | 0                                                                                                    |  |
| Conta *                                                                                                    | Dígito *                                                                                                |  |
| 11111111                                                                                                    | 3                                                                                                    |  |
| CONFIRMAR                                                                                                    | VOLTAR                                                                                                  |  |
|                                                                                                    |                                                                                                    |  |
| <ul> <li>Clicar em "Li e aceito os Termos";</li> <li>Informar se confirma o aceite do Pr</li> <li>Clicar em "Avançar";</li> </ul>                                                                                                    | ojeto: Sim ou Não;                                                                                      |  |
| <ul> <li>Clicar em "Li e aceito os Termos";</li> <li>Informar se confirma o aceite do Pr</li> <li>Clicar em "Avançar";</li> <li>pessoais.</li> </ul>                                                                                                    | ojeto: Sim ou Não;                                                                                      |  |
| <ul> <li>Clicar em "Li e aceito os Termos";</li> <li>Informar se confirma o aceite do Pr</li> <li>Clicar em "Avançar";</li> <li>pessoais.</li> <li>Cláusula 13º - Fica eleito o fe<br/>para dirimir questões que não<br/>amigavelmente.</li> </ul>                                                                                              | ojeto: Sim ou Não;<br>oro da Comarca de Campinas<br>o puderem ser resolvidas                            |  |
| <ul> <li>Clicar em "Li e aceito os Termos";</li> <li>Informar se confirma o aceite do Pr</li> <li>Clicar em "Avançar";</li> <li>pessoais.</li> <li>Cláusula 13º - Fica eleito o fe<br/>para dirimir questões que não<br/>amigavelmente.</li> <li>E, por estarem as partes justa<br/>presente termo.</li> </ul>                                  | ojeto: Sim ou Não;<br>oro da Comarca de Campinas<br>o puderem ser resolvidas<br>s e acordadas, firmam o |  |
| <ul> <li>Clicar em "Li e aceito os Termos";</li> <li>Informar se confirma o aceite do Pr</li> <li>Clicar em "Avançar";</li> <li>pessoais.</li> <li>Cláusula 13º - Fica eleito o fe<br/>para dirimir questões que não<br/>amigavelmente.</li> <li>E, por estarem as partes justa<br/>presente termo.</li> <li>Li e concordo com os te</li> </ul> | ojeto: Sim ou Não;<br>oro da Comarca de Campinas<br>o puderem ser resolvidas<br>s e acordadas, firmam o |  |

• Clicar em "Sim";

#### ATENÇÃO: CASO O DISCENTE ESTEJA INSCRITO PARA REALIZAR O PED EM MAIS DE UMA UNIDADE, O ACEITE DO PROJETO EM UMA DAS UNIDADES, EXCLUI A PARTICIPAÇÃO DO DISCENTE NAS DEMAIS UNIDADE

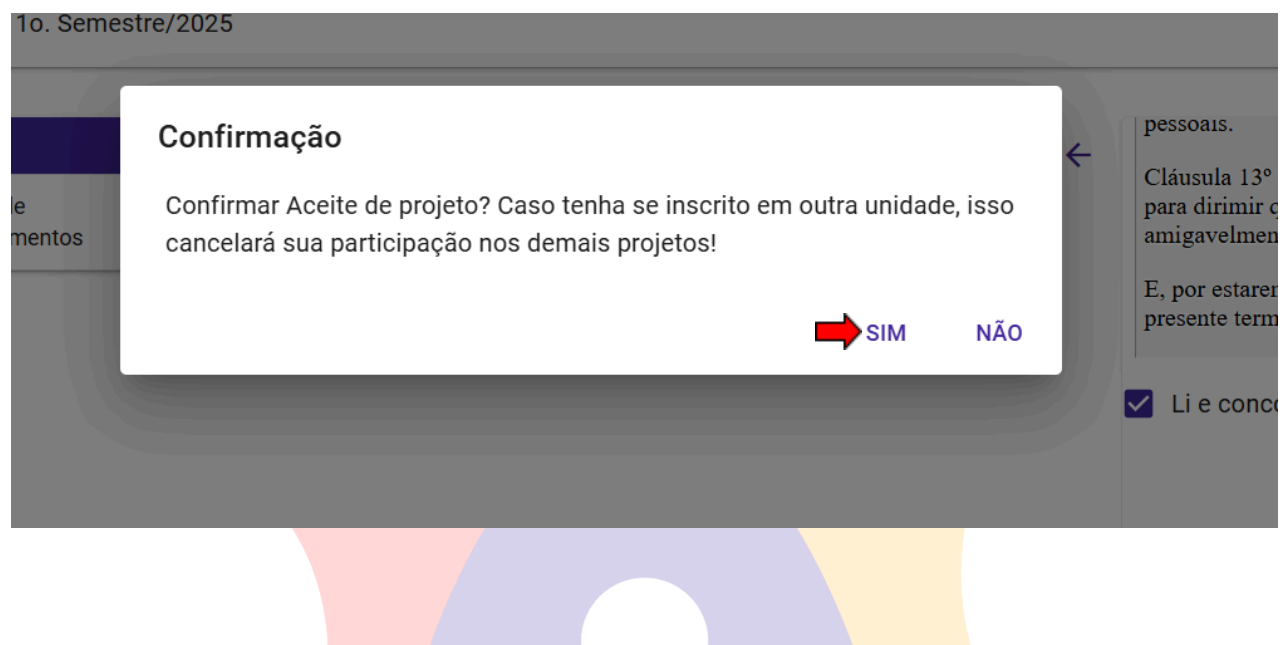

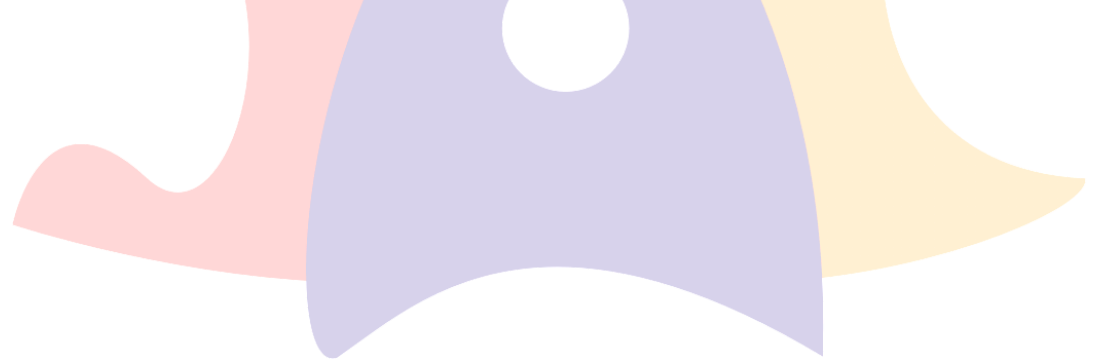

| 🧭 Enviado e-mail para o Orientador para que ele aprove a participação do aluno no Programa PED. | × |
|-------------------------------------------------------------------------------------------------|---|
| <del>&lt;</del>                                                                                 |   |
| Inscrições                                                                                      |   |
| Periodo Letivo: 10. Semestre/2025                                                               |   |

| Unidade                                       | Disciplinas Aprovadas | Projeto | Situação                        |
|-----------------------------------------------|-----------------------|---------|---------------------------------|
| FEA - Faculdade de Engenharia<br>de Alimentos | FT311 A               | e       | Discente confirmou participação |
| IB - Instituto de Biologia                    | BD101 A               | 9       | Discente cancelou participação  |

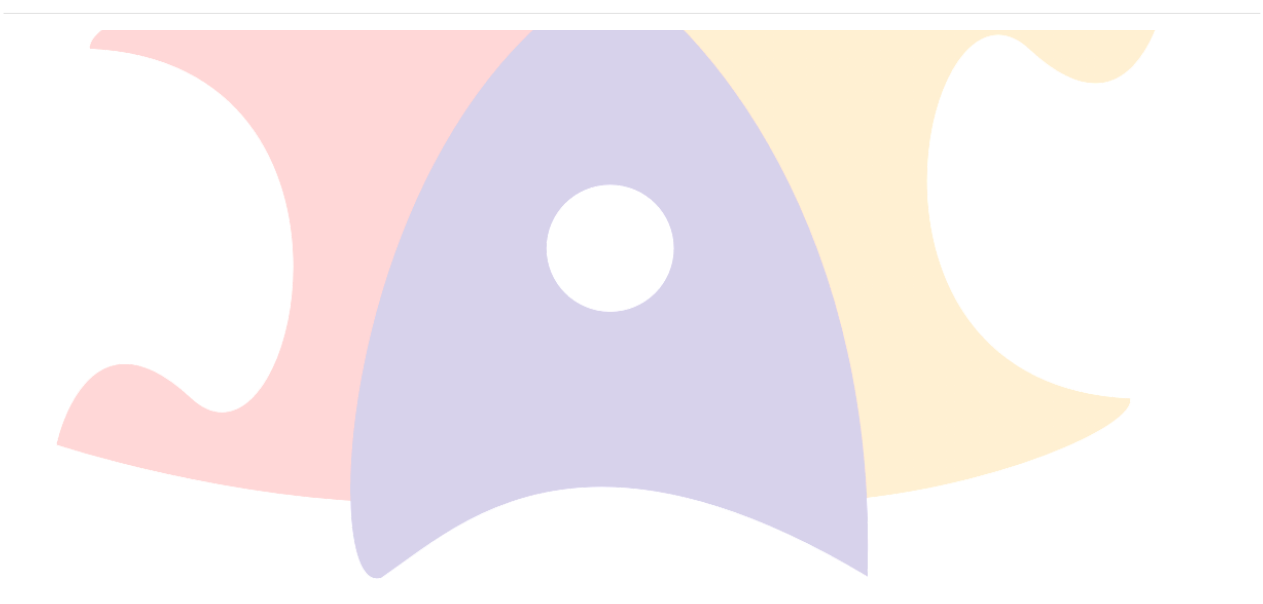

## 5.1.3 Aba "Atualizar Dados Bancários"

• Após login no sistema eDac, acessar o menu Minhas Informações, clicar em "Dados Bancários";

| Minhas informações                                                                                                    |                                                                   |              |                         |               |
|----------------------------------------------------------------------------------------------------|-------------------------------------------------------------------|--------------|-------------------------|---------------|
| Documentos                                                                                                    |                                                                   |              |                         |               |
| Meu curso                                                                                                    | DADOS PESSOAIS                                                    | DEFICIÊNCIAS | DADOS DO CURSO          | NOTA E FREQUÊ |
| Matrícula                                                                                                    |                                                                   |              |                         |               |
| PED                                                                                                    |                                                                   |              |                         |               |
| Fale com a DAC                                                                                                    |                                                                   |              |                         |               |
| Q Busque pelo assunto Novo                                                                                                    |                                                                   |              |                         |               |
| _                                                                                                    |                                                                   |              |                         |               |
| <ul> <li>Selecione o B</li> <li>Informe a Agé</li> <li>Clicar em "Co</li> </ul>                                                                                                    | anco;<br>ència e Conta Corrente<br>nfirmar";                      | e;           |                         |               |
| <ul> <li>Selecione o B</li> <li>Informe a Agé</li> <li>Clicar em "Co</li> </ul>                                                                                                    | anco;<br>ència e Conta Corrente<br>nfirmar";                      | e;           |                         |               |
| <ul> <li>Selecione o B</li> <li>Informe a Agé</li> <li>Clicar em "Co</li> <li>Selecione uma opção ba</li> </ul>                                                                             | anco;<br>ència e Conta Corrente<br>nfirmar";<br>ncária *          | e;           |                         |               |
| <ul> <li>Selecione o B</li> <li>Informe a Agé</li> <li>Clicar em "Co</li> <li>Selecione uma opção ba</li> <li>001 - BANCO DO B</li> </ul>                                                   | anco;<br>ència e Conta Corrente<br>nfirmar";<br>ncária *<br>RASIL | e;           |                         |               |
| <ul> <li>Selecione o B</li> <li>Informe a Agé</li> <li>Clicar em "Co</li> <li>Selecione uma opção ba</li> <li>001 - BANCO DO B</li> <li>Agência *</li> </ul>                                | anco;<br>ència e Conta Corrente<br>nfirmar";<br>ncária *<br>RASIL | e;           | Dígito                  |               |
| <ul> <li>Selecione o B</li> <li>Informe a Agé</li> <li>Clicar em "Co</li> <li>Selecione uma opção ba</li> <li>001 - BANCO DO B</li> <li>Agência *</li> <li>1212</li> </ul>                  | anco;<br>ència e Conta Corrente<br>nfirmar";<br>ncária *<br>RASIL | e;           | Dígito<br>0             |               |
| <ul> <li>Selecione o B</li> <li>Informe a Agé</li> <li>Clicar em "Co</li> <li>Selecione uma opção ba</li> <li>001 - BANCO DO B</li> <li>Agência *</li> <li>1212</li> <li>Conta *</li> </ul> | anco;<br>ència e Conta Corrente<br>nfirmar";<br>ncária *<br>RASIL | e;           | Dígito<br>O<br>Dígito * |               |

## 5.1.4 Aba "Relatório Final PED"

• Após login no sistema eDac, acessar o menu PED, clicar em "Relatório Final PED";

|          | •                                               | PED                                                             |                             |                     |                                |                     |  |  |
|----------|-------------------------------------------------|-----------------------------------------------------------------|-----------------------------|---------------------|--------------------------------|---------------------|--|--|
|          | Minhas informações<br>Documentos                | Nesta seção é possível gerenciar informações referentes ao PED. |                             |                     |                                |                     |  |  |
| <b>→</b> | Meu curso<br>Matrícula<br>PED<br>Fale com a DAC | CONFIRMAR<br>PARTICIPAÇÃO                                       | CONSULTAR<br>INSCRIÇÕES PED | INSCREVER-SE NO PED | RECURSO RELATÓRIO<br>FINAL PED | RELATÓRIO FINAL PED |  |  |
| -        | Q Busque pelo assunto NOVO                      |                                                                 |                             |                     |                                |                     |  |  |
|          | [→ Sair                                         |                                                                 |                             |                     |                                |                     |  |  |

• Clicar no botão "Selecionar";

## **Relatório Final PED**

## Selecione a Supervisão de Projeto

## Celmar Guimaraes da Silva

Disciplinas/Turmas: TT304 A Unidades: FT

SELECIONAR

- Conferir os dados da disciplina;
- Assinalar as atividades que desenvolveu durante o estágio;
- Indicar em horas, as aulas que estiveram sob sua responsabilidade;
- Relate a sua experiência no Programa de Estágio Docente, como parte integrante para sua formação acadêmica, destacando a prática didática;
- Indique a atuação do professor supervisor do PED;

| Resumo da Supervisão                                                                                                    |
|----------------------------------------------------------------------------------------------------|
| Supervisor(a): Celmar Guimaraes da Silva Data: 4/25/2025                                                                                               |
| Disciplina: TT304/A<br>Carga Didática: 20<br>Frequência: Nenhuma frequência informada.                                                                 |
| 1 - Assinale abaixo as opções que você tem desenvolvido durante o estágio:                                                                             |
| Efetuou pesquisa em fontes diversas                                                                                                    |
| Auxiliou no planejamento e preparação dos materiais para as aulas                                                                                      |
| Auxiliou na elaboração e correção dos exercícios de fixação de aprendizagem                                                                            |
| Auxiliou no gerenciamento de ambientes de suporte ao ensino                                                                                            |
| Auxiliou na organização, supervisão de aulas práticas e aulas em laboratório                                                                           |
| Auxiliou os discentes na utilização e/ou desenvolvimento de softwares                                                                                  |
| Fez atendimento extraclasse ("Plantão de Dúvidas")                                                                                                    |
| Outras (utilize o espaço no final deste Relatório para descrevê-las)                                                                                   |
|                                                                                                    |
| 2 - Quantas aulas já estiveram sob sua responsabilidade até o momento?                                                                                 |
| Quantidade de horas                                                                                                    |
| 3 - Relate sua experiência de atuação no Programa de Estágio Docente como parte integrante para sua formação acadêmica, destacando a prática didática: |

| Paragraph $\checkmark$ B I $\mathfrak{S}$ X <sub>a</sub> $\models$ $\stackrel{:}{\models}$ $\stackrel{:}{\Rightarrow}$ $\stackrel{:}{=}$ $\stackrel{:}{\propto}$ |
|----------------------------------------------------------------------------------------------------|
| Escreva algo aqui!                                                                                                    |
| O 7 of<br>2000 bytes                                                                                                    |
| 4 - Professor supervisor do PED:                                                                                                    |
| 🗌 Acompanhou o estágio                                                                                                    |
| Esteve presente em aulas                                                                                                    |
| Apoiou a preparação de aulas                                                                                                    |
| Outros                                                                                                    |

- Relate o que foi mais satisfatório durante o estágio;
- Relate o que foi mais decepcionante durante o estágio;
- Relate o que você gostaria que fosse alterado e/ou implementado para melhorar a experiência no programa;

```
5 - O que foi mais satisfatório durante sua experiência no Programa de Estágio Docente?
  Paragraph - B I S X = = X
 Escreva algo aqui!
  O 7 of 2000 bytes
6 - O que foi mais decepcionante durante sua experiência no Programa de Estágio Docente?
  Paragraph 🗸 B 🛛 S 🛛 Xa 🚊 🌫 🗮 🕅 🛪
 teste
  C 12 of 2000 bytes
7 - O que você gostaria que fosse alterado e/ou implementado para melhorar a experiência no Programa?
  Escreva algo agui!
  O 7 of 2000 bytes
  Relate o que você acha que não deveria ser mudado no Programa de Estágio Docente;
 Deixe seus comentários e sugestões;
 Clicar em "Enviar";
8 - O que você acha que não deveria ser mudado no Programa de Estágio Docente? 4
  Paragraph \checkmark B I \clubsuit X<sub>2</sub> \models \Rightarrow \equiv x
 Escreva algo aqui!
 O 7 of 2000 bytes
9 - Deixe seus comentários e sugestões
  Paragraph \checkmark B I \clubsuit X<sub>a</sub> \models \Rightarrow \equiv x
 Escreva algo aqui!
 O 7 of 2000 bytes
 VOLTAR
              ENVIAR
```

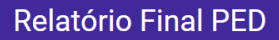

(i) A sua avaliação foi enviada.

## 5.1.5 Aba "Consultar Inscrições PED"

• Após login no sistema eDac, acessar o menu PED, clicar em "Consultar Inscrições PED";

| •                          | PED                          |                                     |                     |                   |                     |
|----------------------------|------------------------------|-------------------------------------|---------------------|-------------------|---------------------|
| Minhas informações         | Nesta seção é possível geren | ciar informações referentes ao PED. |                     |                   |                     |
| Meu curso                  | CONFIRMAR                    | CONSULTAR                           |                     | RECURSO RELATÓRIO |                     |
| Matrícula                  | PARTICIPAÇÃO                 | INSCRIÇÕES PED                      | INSCREVER-SE NO PED | FINAL PED         | RELATORIO FINAL PED |
| PED                        |                              |                                     |                     |                   |                     |
| Fale com a DAC             |                              |                                     |                     |                   |                     |
| Q Busque pelo assunto Novo |                              |                                     |                     |                   |                     |
| [→ Sair                    |                              |                                     |                     |                   |                     |

• Selecionar o período letivo no qual deseja fazer a consulta;

| Caio 211365                                                                         | Consultar inscrições PED                                                                                                    |
|-------------------------------------------------------------------------------------|----------------------------------------------------------------------------------------------------|
| Minhas informações<br>Documentos<br>Meu curso<br>Matrícula<br>PED<br>Fale com a DAC | <ul> <li>Alguns períodos foram omitidos pois não continham inscrições no PED.</li> <li>Período *</li> <li>Nenhuma opção selecionada -</li> <li>Obrigatório</li> </ul> |
| Q Busque pelo assunto vovo                                                          |                                                                                                    |

|                                                            | Consultar                                  | r inscrições PED                                                    |                                     |                        |                             |
|------------------------------------------------------------|--------------------------------------------|---------------------------------------------------------------------|-------------------------------------|------------------------|-----------------------------|
| Minhas informações<br>Documentos<br>Meu curso<br>Matrícula | Algur Período * 20. Semestre/2 Obrigatório | ns períodos foram omitidos pois n<br>2022 (Graduação, Tecnologia) 👻 | ão continham inscrições no          | PED.                   |                             |
| PED                                                        | Unidade                                    | Disciplinas                                                         |                                     | Situação da Inscrição  | Situação do Relatório Final |
| Fale com a DAC                                             |                                            | Código Turma Situação                                               | Supervisor                          |                        |                             |
| Q Busque pelo assunto NOVO                                 | FOP                                        | DM041 A Aprovada                                                    | Mário Alexandre Coelho<br>Sinhoreti | Aprovado pela Comissão | Relatório Aprovado          |
| [→ Sair                                                    |                                            |                                                                     |                                     |                        |                             |

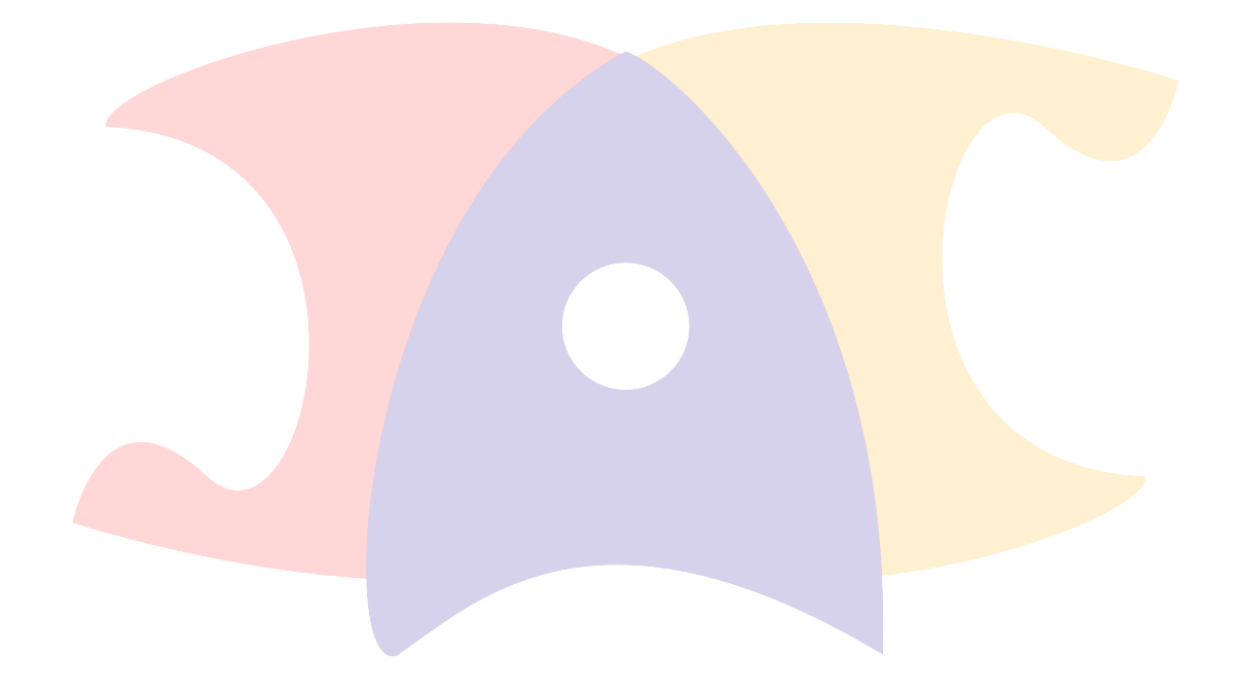

## 5.1.6 Aba "Recurso Relatório Final PED"

• Após login no sistema eDac, acessar o menu PED, clicar em "Recurso Relatório Final PED";

|   |                                                | PED                                                             |                             |                     |                                |  |  |  |
|---|------------------------------------------------|-----------------------------------------------------------------|-----------------------------|---------------------|--------------------------------|--|--|--|
|   | Minhas informações<br>Documentos               | Nesta seção é possível gerenciar informações referentes ao PED. |                             |                     |                                |  |  |  |
| = | Meu curso<br>Matrícula<br>PED                  | CONFIRMAR<br>Participação                                       | CONSULTAR INSCRIÇÕES<br>PED | INSCREVER-SE NO PED | RECURSO RELATÓRIO<br>FINAL PED |  |  |  |
| _ | Fale com a DAC<br>Q Busque pelo assunto (1000) |                                                                 |                             |                     |                                |  |  |  |
| _ |                                                | RELATORIO FINAL PED                                             |                             |                     |                                |  |  |  |
|   | [→ Sair                                        |                                                                 |                             |                     |                                |  |  |  |

• Clicar em "+ Recurso";

+ RECURSO

| Recurs                    | o Relatório I        | Final PED                   |                      |                        |                                  |                        |             |
|---------------------------|----------------------|-----------------------------|----------------------|------------------------|----------------------------------|------------------------|-------------|
| eriodo Letivo<br>o. Semes | o:<br>tre/2025       |                             |                      |                        |                                  |                        |             |
| RA                        | Nome                 | Autor da<br>Avaliação       | Data da<br>Avaliação | Status Relatório Final | Disciplinas                      |                        | Gera<br>PDF |
| 211265                    | Caio Felipe de       | 211365                      | 18/03/2025           | Relatório Reprovado -  | Disciplina/Turma                 | Supervisor<br>308707 - |             |
| 211365                    | Almeida Nobre 211365 | 13:36:46 Aguardando Recurso |                      | MC041 - J              | Lehilton Lelis<br>Chaves Pedrosa | <b>–</b>               |             |

- Escreva o texto da sua justificativa no editor de texto
- Clique em "Salvar" para salvar a sua justificativa sem publicar
- Clique em "Publicar para publicar a justificativa

| este                        |  |  |  |
|-----------------------------|--|--|--|
| <sup>12</sup> of 1990 bytes |  |  |  |
| ✓ 1990 bytes                |  |  |  |

• Justificativa Salva

| Recurso Relatório Final PED                                                                                                    |                                    |                        |                            |                         |  |  |  |  |
|----------------------------------------------------------------------------------------------------|------------------------------------|------------------------|----------------------------|-------------------------|--|--|--|--|
| 🛦 Recurso do Relatório Final salvo mas não publicado. Necessário publicar o recurso para disponibilizar o mesmo para a Avaliação |                                    |                        |                            |                         |  |  |  |  |
| Relatorio Final Selecionado                                                                                                    |                                    |                        |                            |                         |  |  |  |  |
| RA:                                                                                                    | Nome:                              | Bolsista:              | Tipo PED:                  | Unidade:                |  |  |  |  |
| 211365                                                                                                    | Caio Felipe de Almeida Nobre       | Sem Auxílio Financeiro | В                          | Instituto de Computação |  |  |  |  |
| Situação do Relatorio:                                                                                                    | Autor da Avaliação:                | Curso:                 | Nível do Curso:            | PDF relatório:          |  |  |  |  |
| Relatório Reprovado - Aguardando Recurso                                                                                         | 211365                             | Materiais Dentários    | Doutorado                  | <b>P</b>                |  |  |  |  |
| Disciplinas                                                                                                    |                                    |                        |                            |                         |  |  |  |  |
| Código Disciplina:                                                                                                    | Nome Disciplina:                   | Supervisor             | :                          |                         |  |  |  |  |
| MC041 - J                                                                                                    | Estágio de Iniciação Científica II | 308707 - Leh           | ilton Lelis Chaves Pedrosa |                         |  |  |  |  |
|                                                                                                    |                                    |                        |                            |                         |  |  |  |  |

• Recurso publicado

| Recurs                               | o Relatório Final PED        |                    |                     |                                         |                               |                                                                |           |
|--------------------------------------|------------------------------|--------------------|---------------------|-----------------------------------------|-------------------------------|----------------------------------------------------------------|-----------|
| Periodo Letivo:<br>1o. Semestre/2025 |                              |                    |                     |                                         |                               |                                                                |           |
| RA                                   | Nome                         | Autor da Avaliação | Data da Avaliação   | Status Relatório Final                  | Disciplinas                   |                                                                | Gerar PDF |
| 211365                               | Caio Felipe de Almeida Nobre | 211365             | 25/04/2025 16:40:07 | Recurso Inserido - Aguardando Avaliação | Disciplina/Turma<br>MC041 - J | <b>Supervisor</b><br>308707 - Lehilton Lelis<br>Chaves Pedrosa | ±         |

## 6. REFERÊNCIAS

Resolução GR -48, de 19-12-2018.

## REALIZAÇÃO:

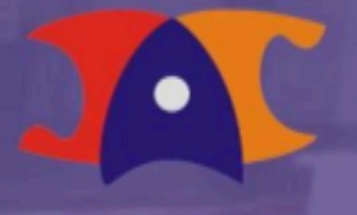

Diretoria Acadêmica